## How to View Courses

To view your courses:

- 1) Log into your account at hub.usaswimming.org.
- 2) Click the Education tab in the navigation bar on the top of the page and select "Course Catalog."

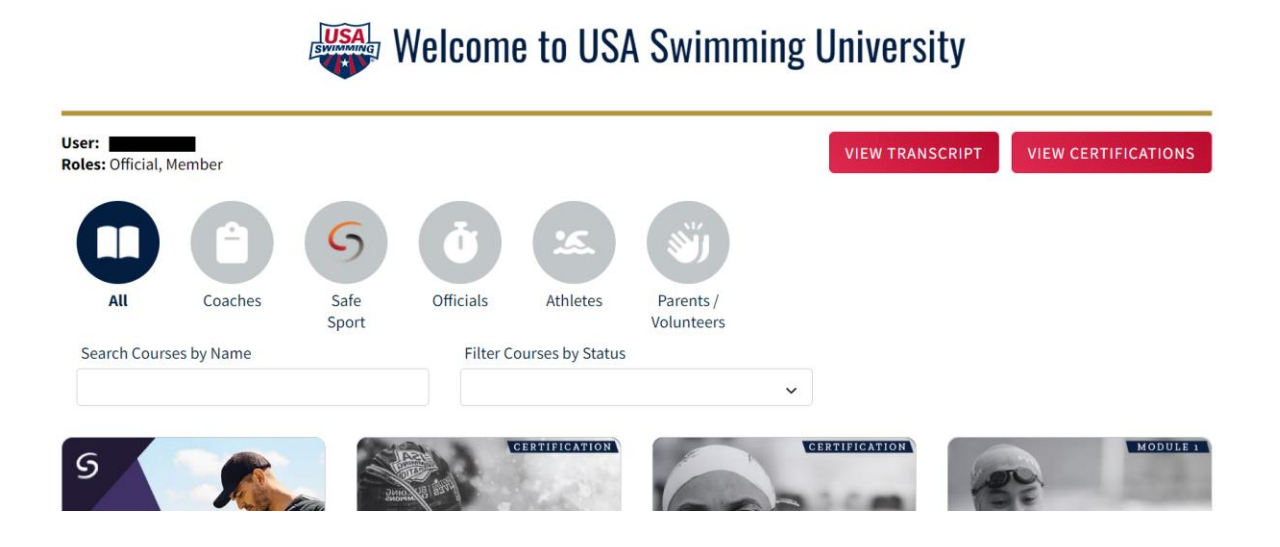